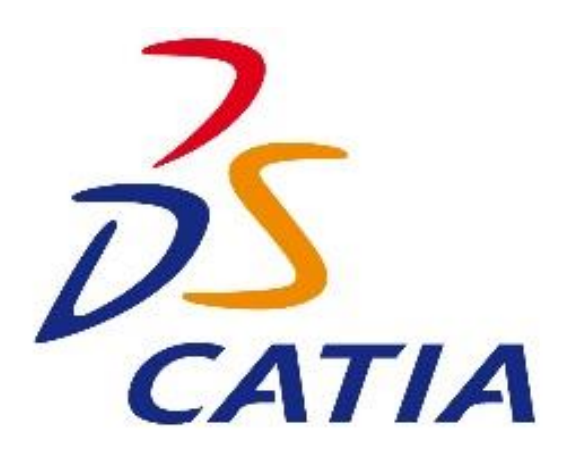

# Operation (Düzenleme) Komutları

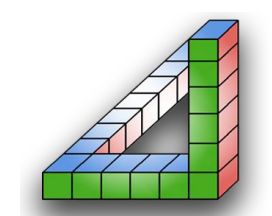

Ahmet SAN

Karamürsel 2018

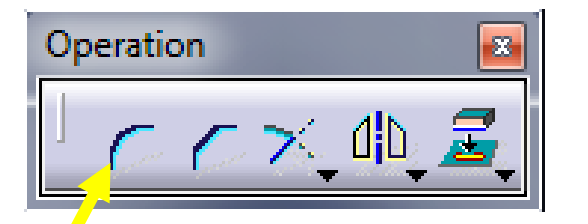

Catia programında çizilmiş olan çizim öğelerini düzenlemek için (Kırpma, silme vb) Operation araç çubuğunda bulunan komutlar kullanılır

**<u>1-Corner Komutu</u>**: Birleşen köşelere girilen yarıçapta radüslü hale getirir. Alt parametrelerine göre aşağıdaki şekillerde birleştirme yapılabilir

| Start ENOVIA V5 VPM File Edit View Insert Iools Window | <u>H</u> elp   |                               | 1      |                  | _ 5 × |
|--------------------------------------------------------|----------------|-------------------------------|--------|------------------|-------|
|                                                        |                |                               | ∫∰∰[/2 |                  |       |
|                                                        | V              | R                             |        |                  | 奉     |
|                                                        | K10 H          | RAD                           |        |                  |       |
|                                                        | <u> </u>       | (°                            |        |                  | · [1] |
|                                                        | <u> </u>       | 270                           |        |                  |       |
| Part1                                                  | 210°           | <u> </u>                      |        |                  |       |
| - 🗲 xy plane<br>- 🗲 yz plane                           |                |                               |        |                  |       |
| - 🗲 zx plane<br>- 🕉 PartBody                           | 9              |                               |        |                  |       |
|                                                        |                |                               |        |                  |       |
| 🗋 🚰 🛃 🎒 🎉 🛅 🛍 🗐 🔍 💱 🗍 fix 🔗 8 🔳 🖧 🖗                    | }- │ ‰ 💀 💠 🕞 🍳 | . < <b>≱ ⊟ ☐ ़0</b> , ፼ ⋻ ॑ ℁ |        | <u>R 8.8. 54</u> |       |
|                                                        |                |                               |        | TR               | 55    |

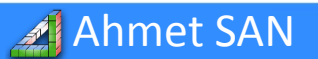

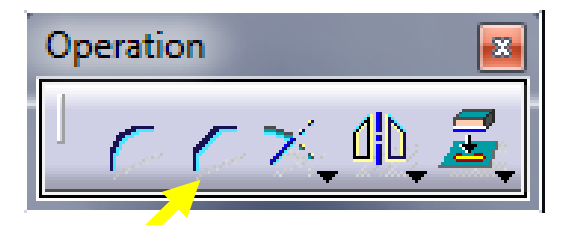

**<u>2-Chemfer Komutu</u>**: Birleşen köşelere girilen uzaklığa göre pahlı hale getirir. Alt parametrelerine göre aşağıdaki şekillerde birleştirme yapılabilir

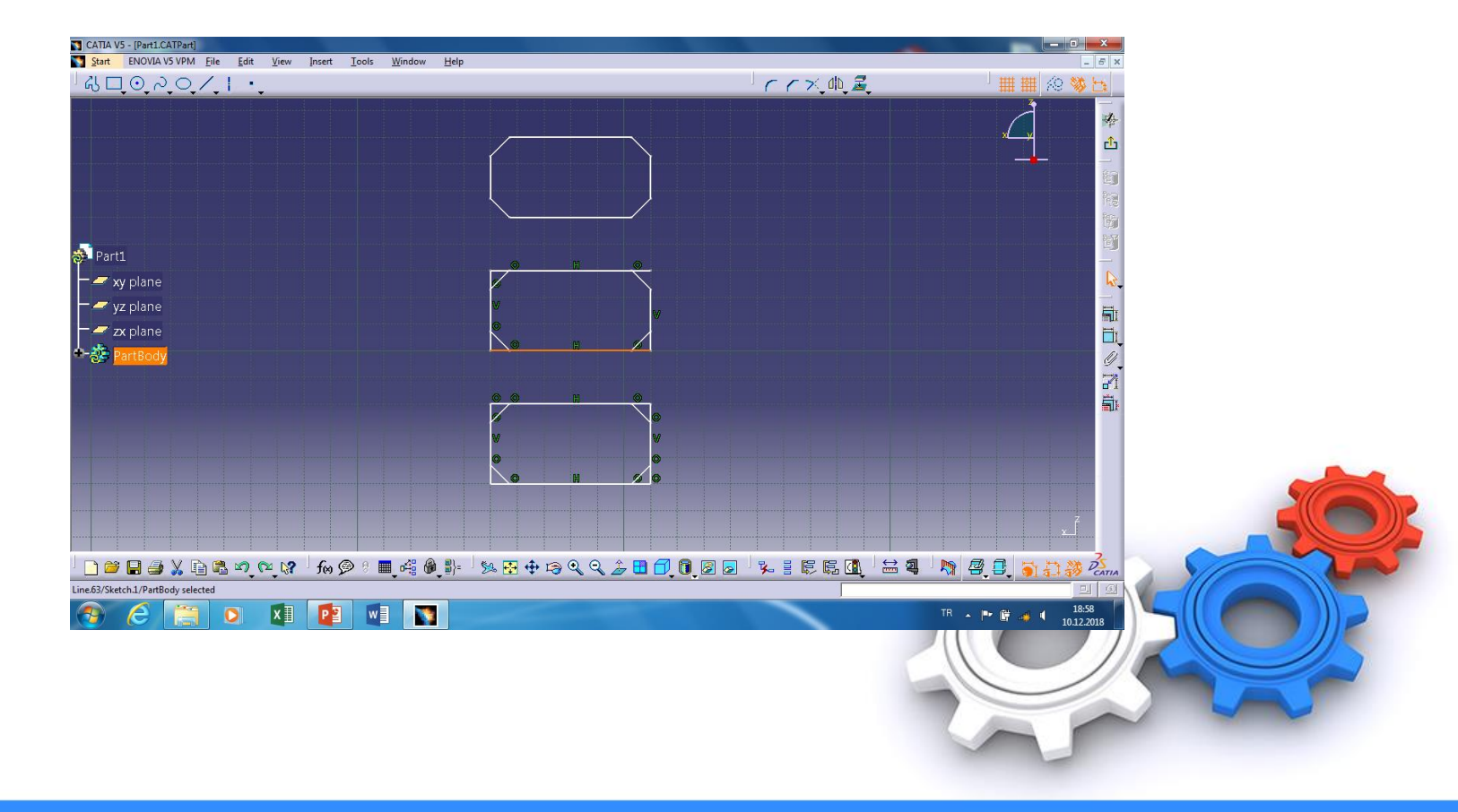

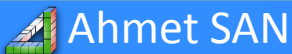

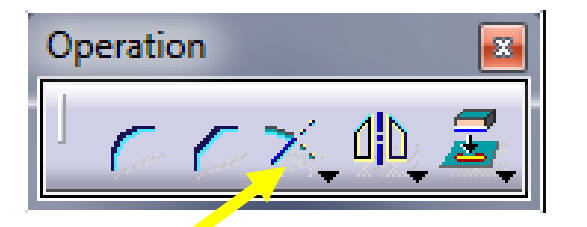

**<u>3-Trim Komutu</u>**: Seçilen doğru veya eğrinin istenen noktaya ve ya seçilen başka bir geometrik elemana kadar limitlenir. Şekildeki iki çizgi seçilince yandaki şekilde trimlenir. Sağ altındaki oka basınca alt komutları açılır (Relimitation Araç Çubuğunda)

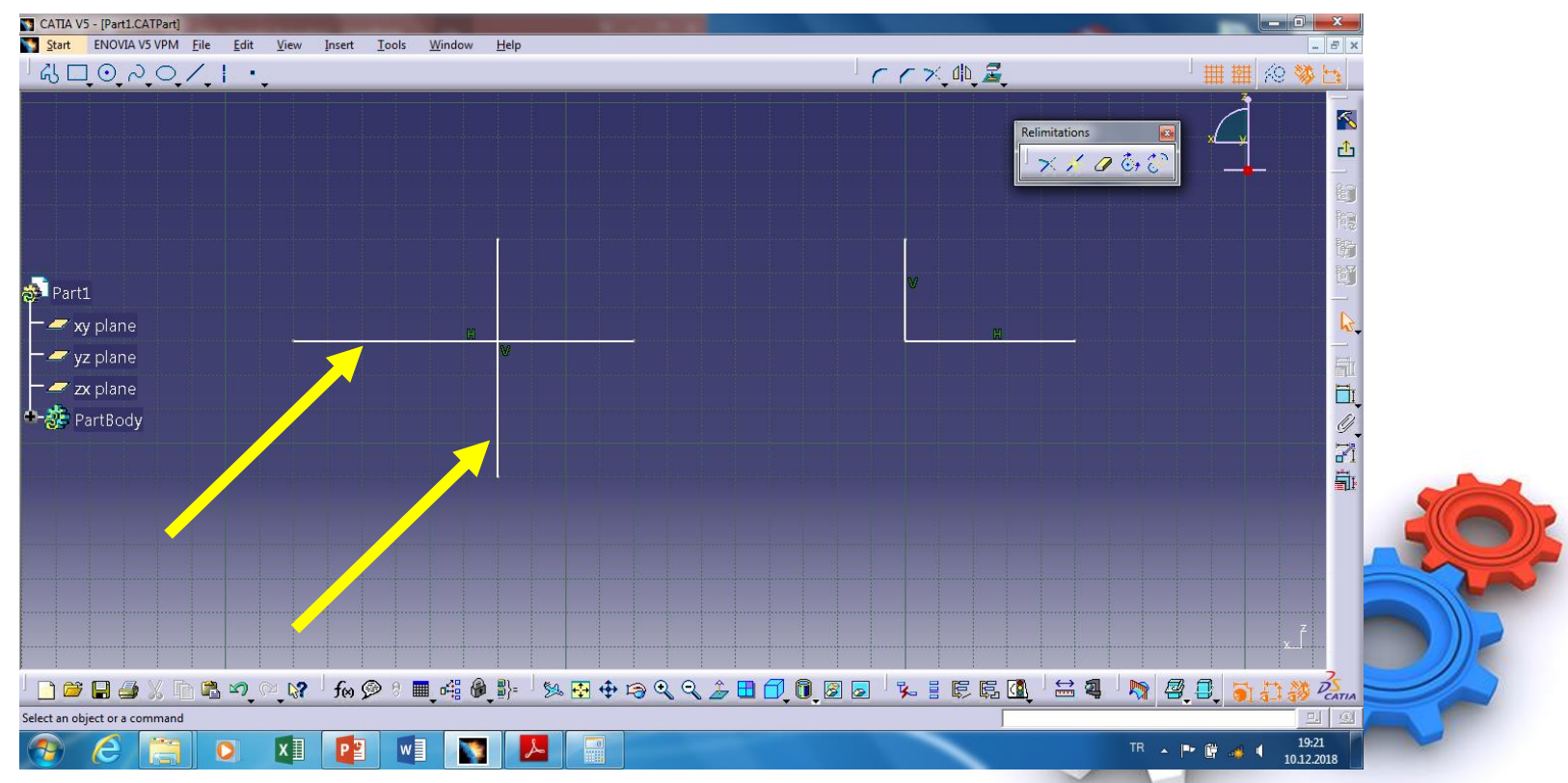

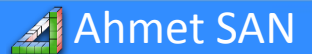

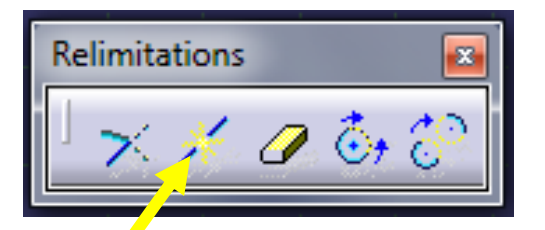

**<u>4-Break Komutu:</u>** Seçilen çizim öğelerini işaretlenen noktaya göre iki parçaya ayırır yani kırar

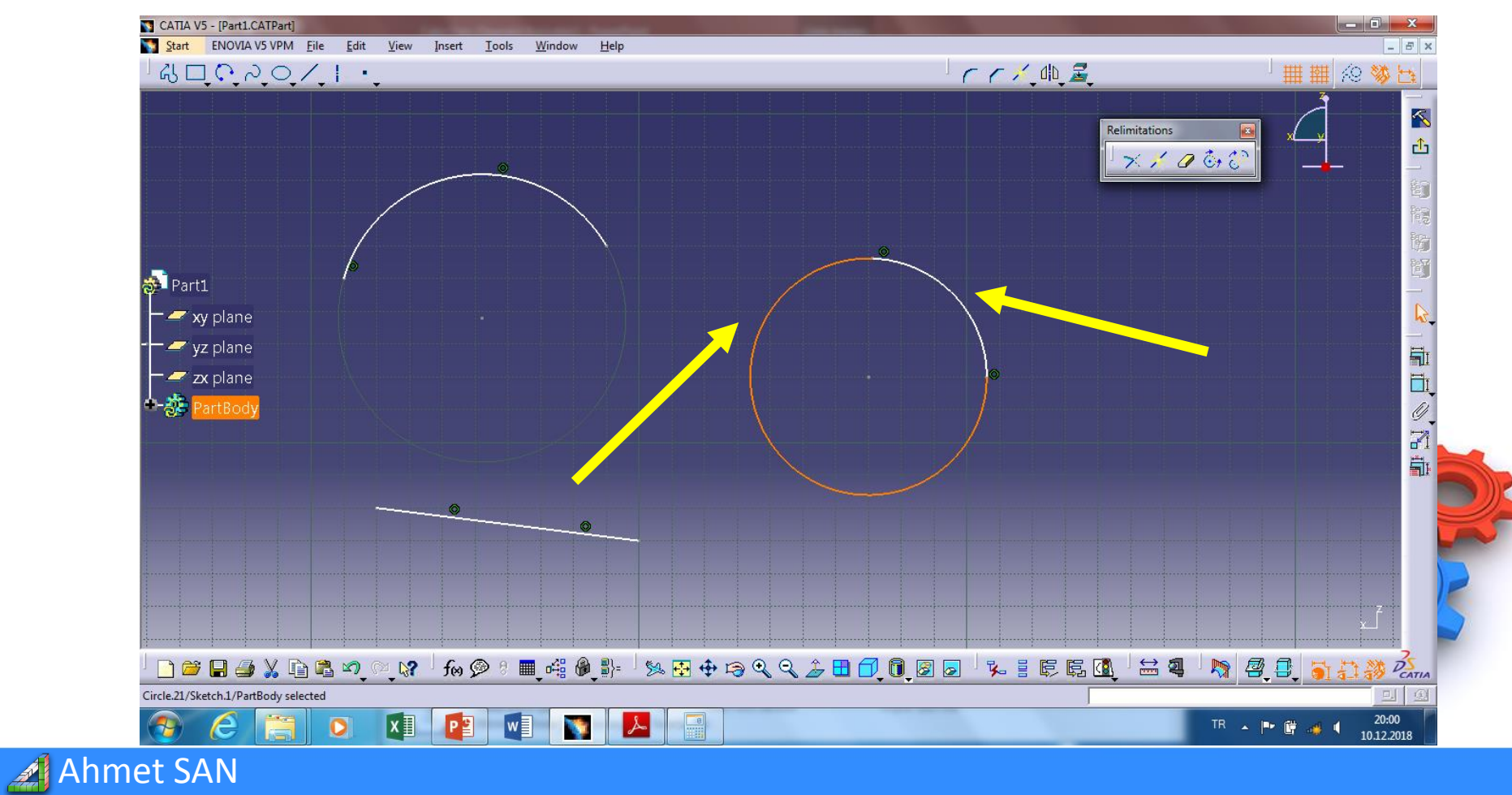

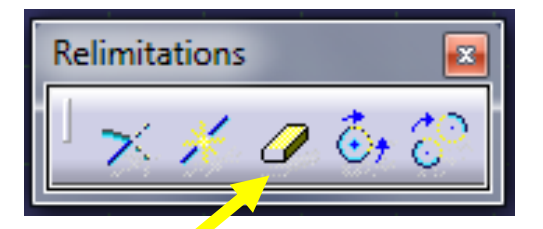

5-Quick Trim Komutu: Çizim öğelerinin fazlalıklarını kesişim yerlerinden budar

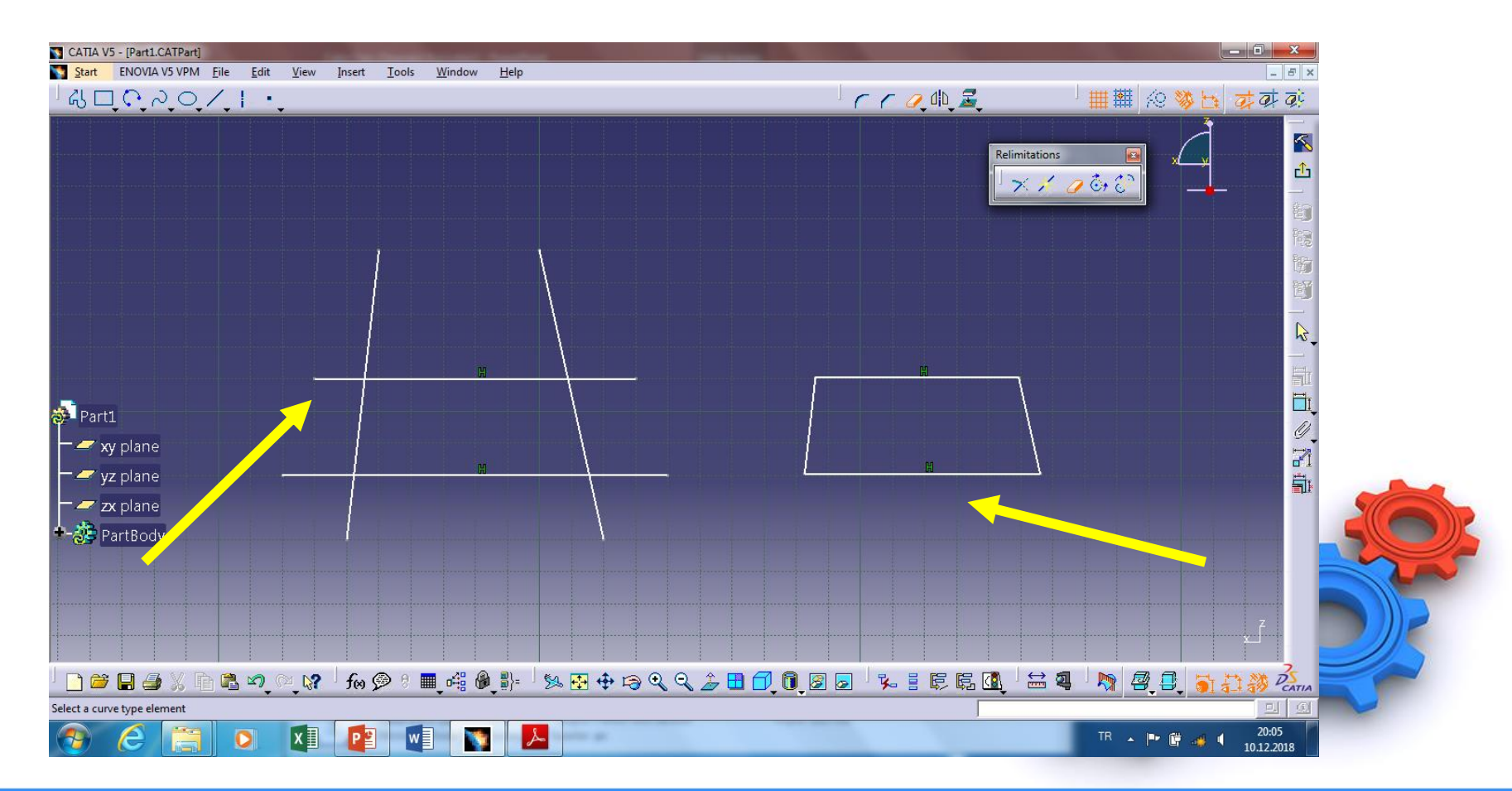

#### 🔏 Ahmet SAN

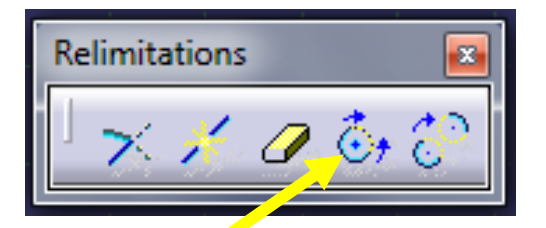

#### 6-Close Arc Komutu: Yayları çembere tamamlar

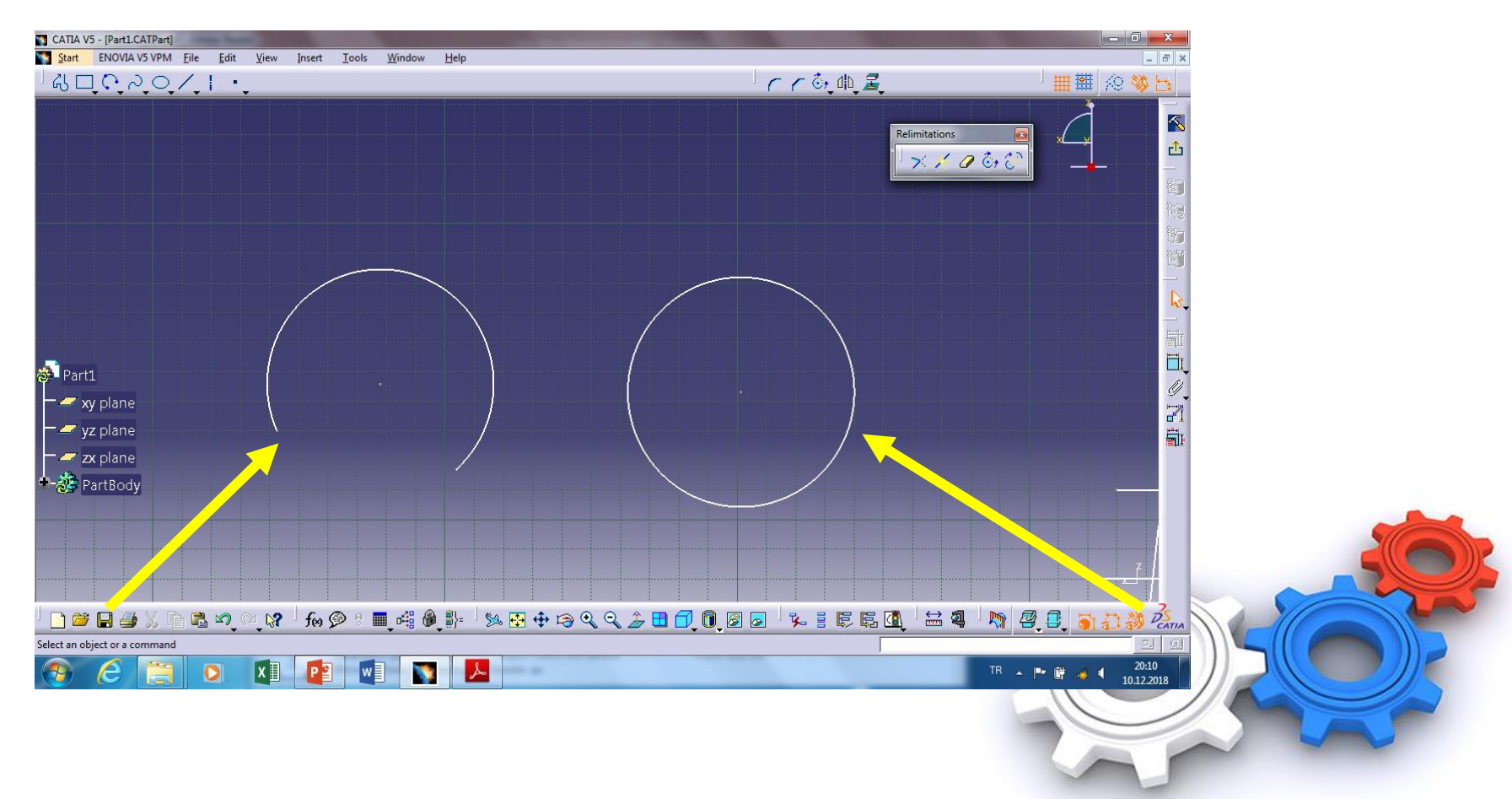

🔏 Ahmet SAN

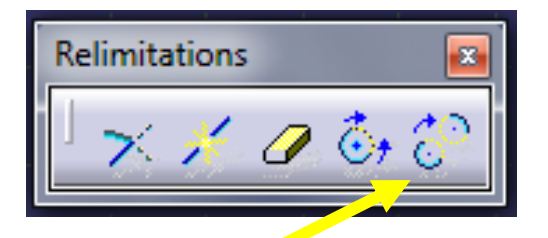

**<u>7-Complement Arc Komutu:</u>** Yayların açık kısmını tamamlarken önceki halini siler

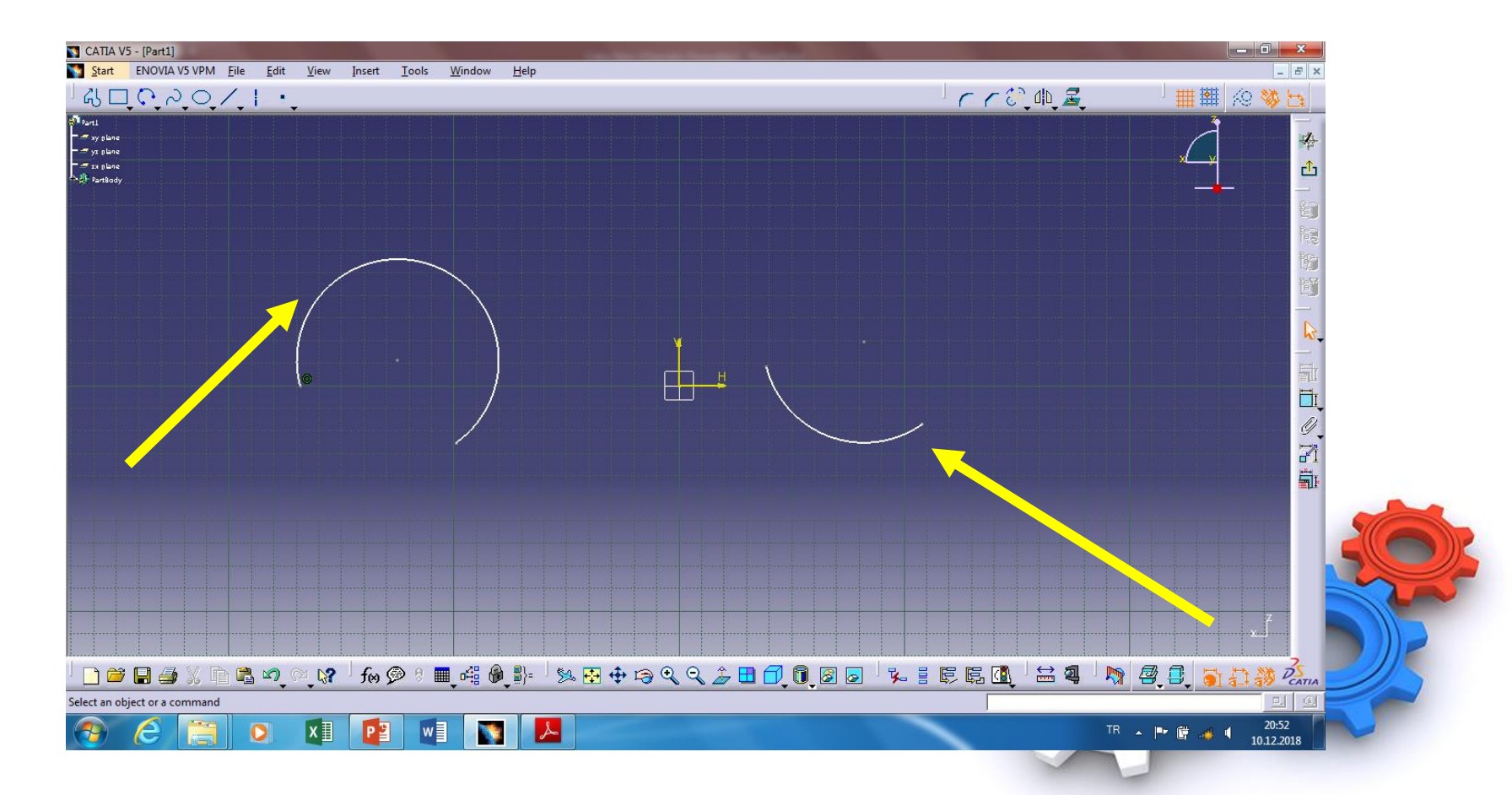

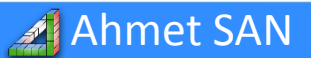

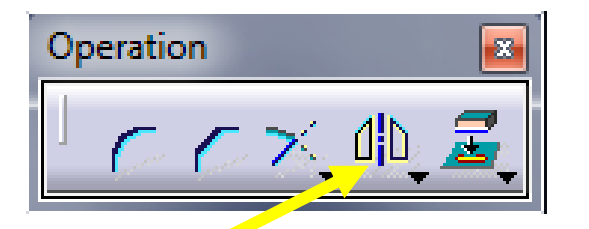

**<u>8-Mirror Komutu:</u>** Seçilen nesneleri bir eksene göre simetrisini (ayna görüntüsünü) oluşturur. Önce aynalanacak nesne seçilir sonra aynalama ekseni seçilir. Sağ altındaki oka basınca alt komutları açılır (Transformation Araç

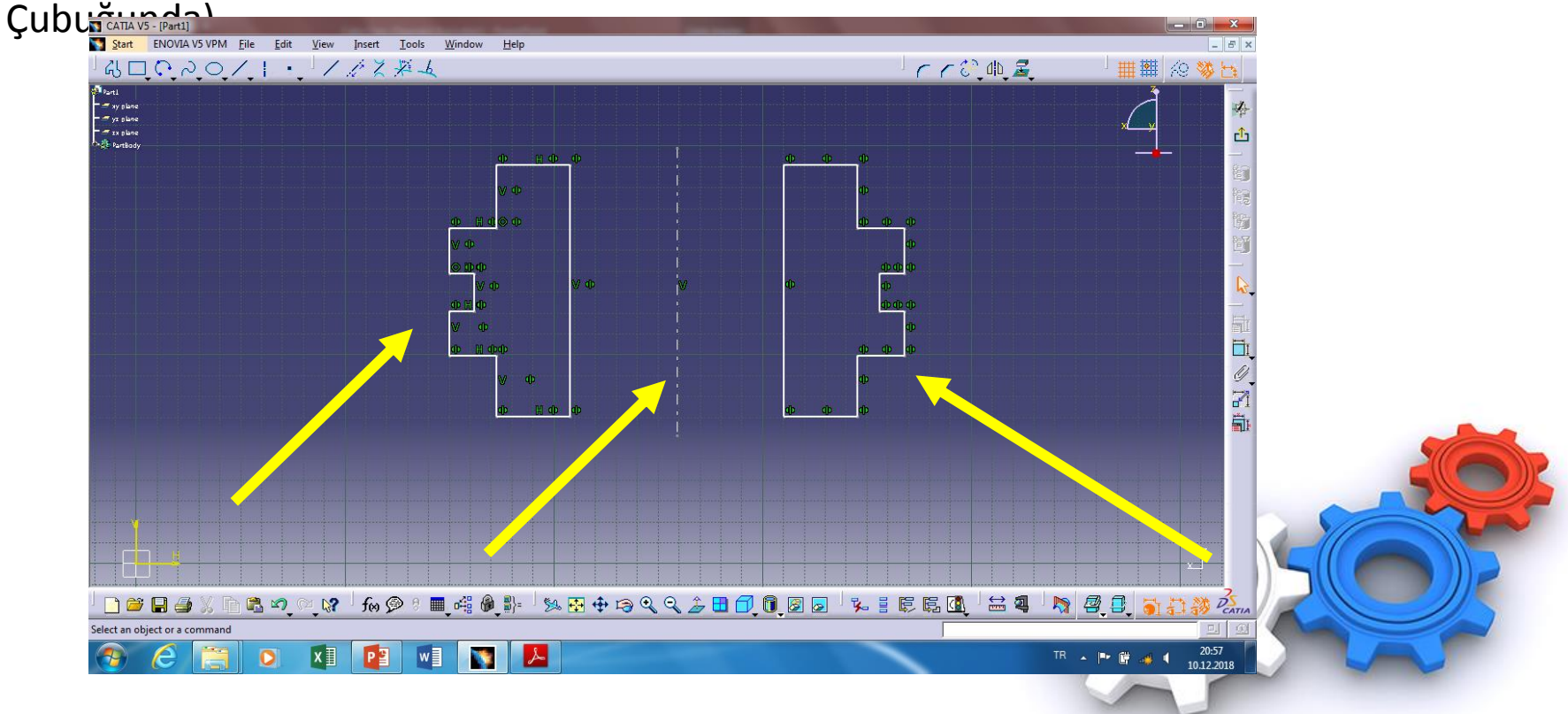

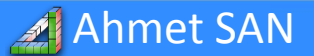

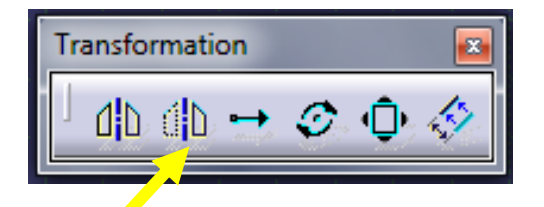

**<u>9-Simmetry Komutu</u>**: Seçilen nesneleri bir eksene göre simetrisini oluşturur. Önce simetrisi alınacak nesne seçilir sonra simetri ekseni seçilir. (mirror komutundan farkı aynalanan nesnelerin orjinalı ekrandan yok olur

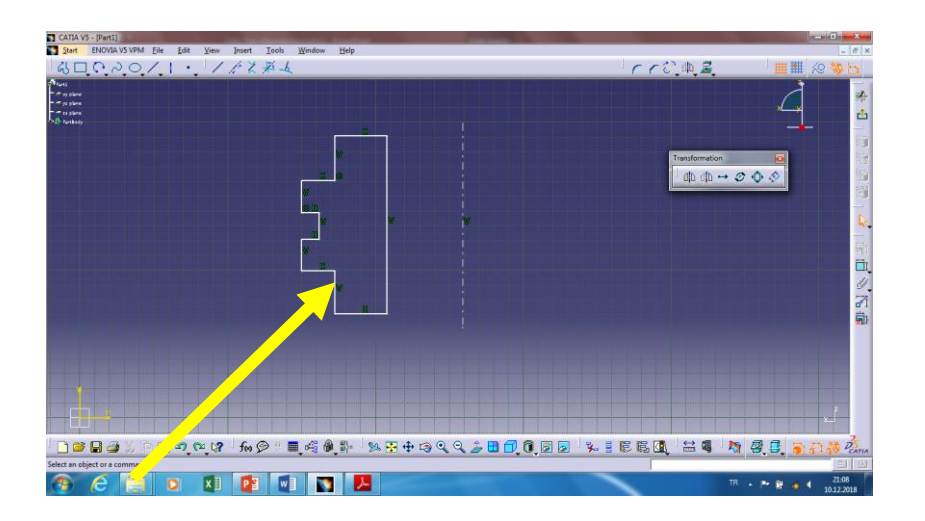

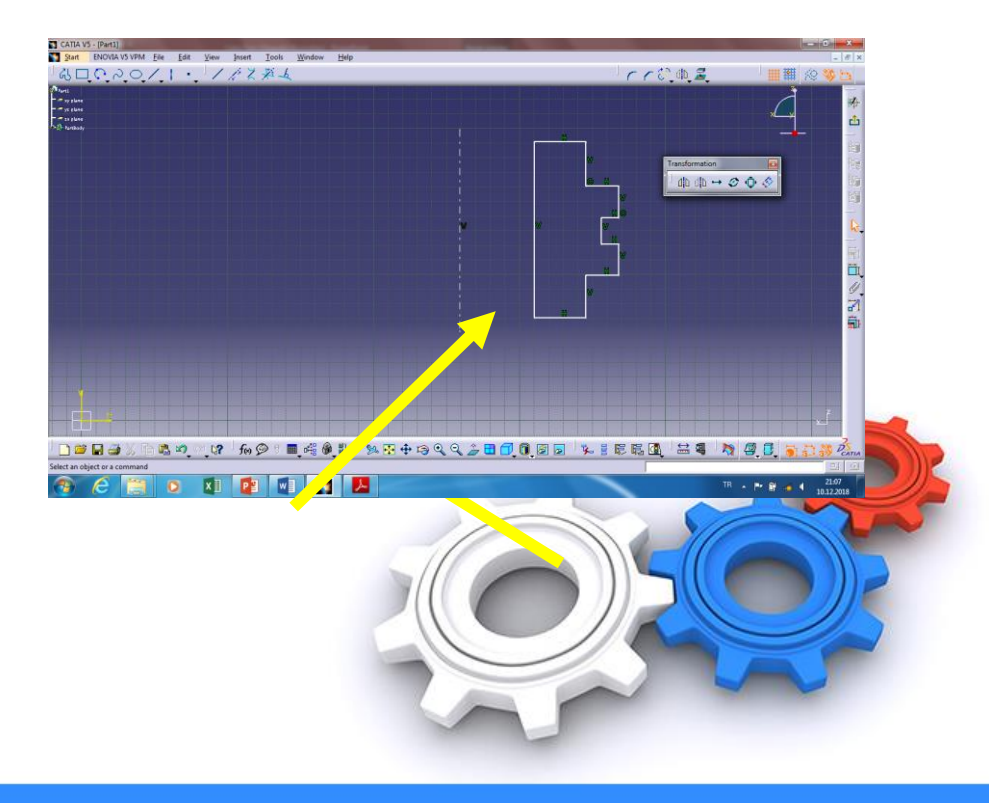

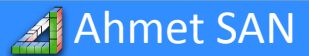

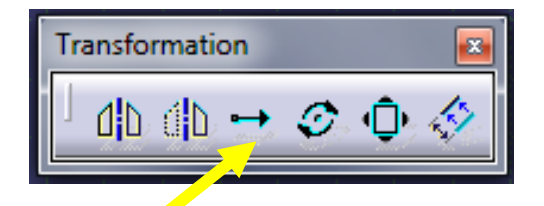

**<u>10-Translation Komutu</u>**: Seçilen nesneleri belirli aralıkta istenen kadar çoğaltır yada taşır

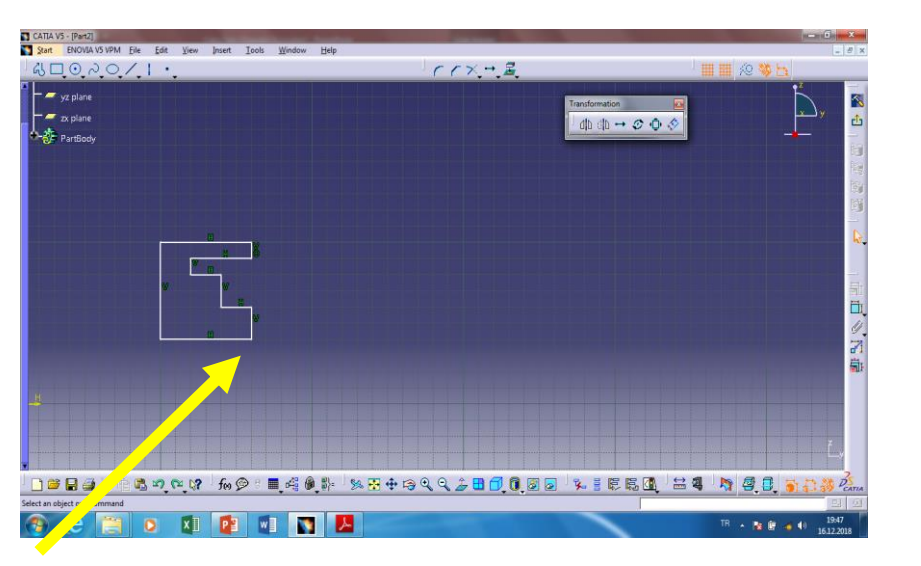

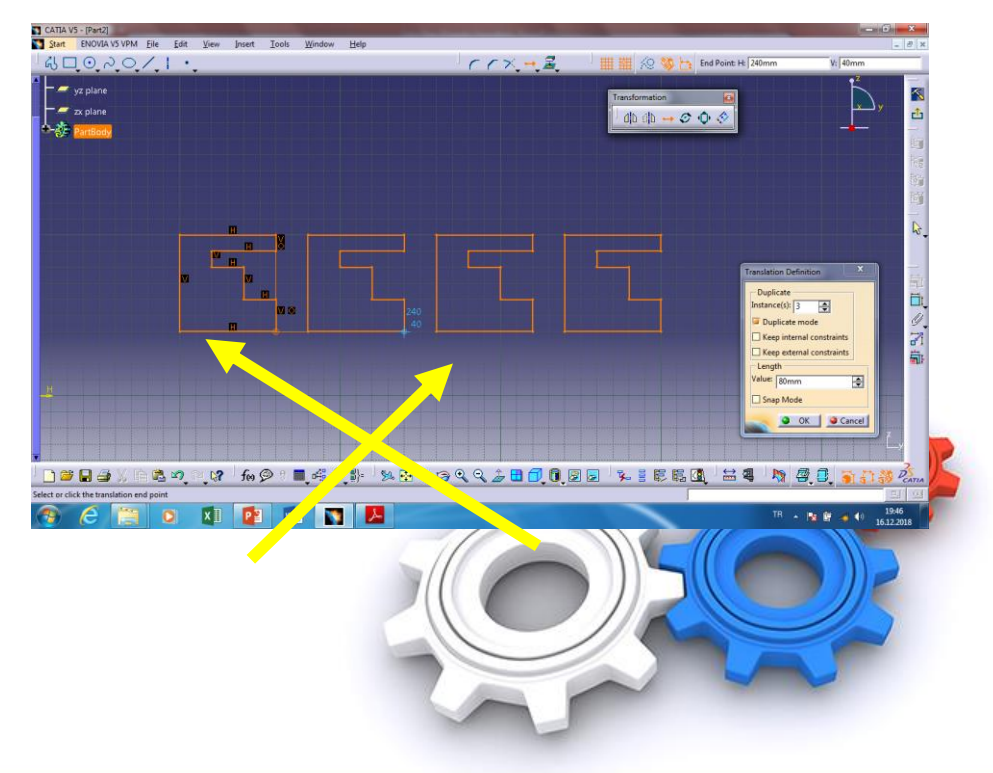

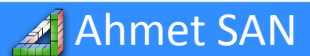

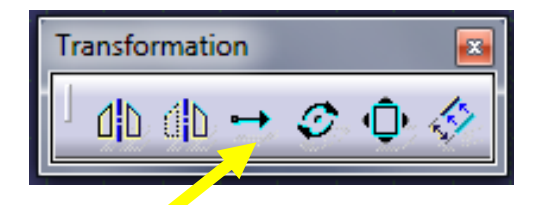

Komut seçilince translation definition penceresi çıkar bu pencerede

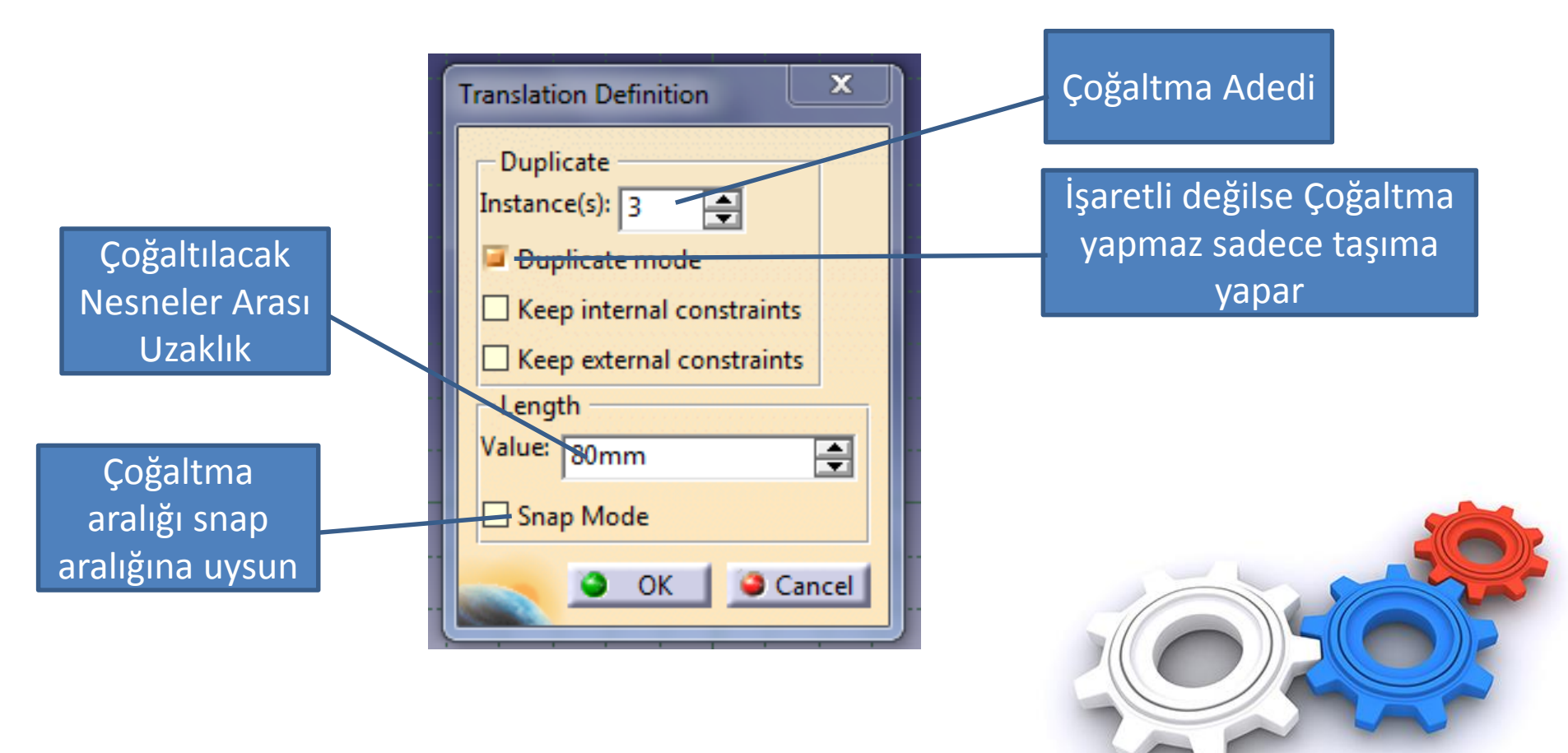

🔏 Ahmet SAN

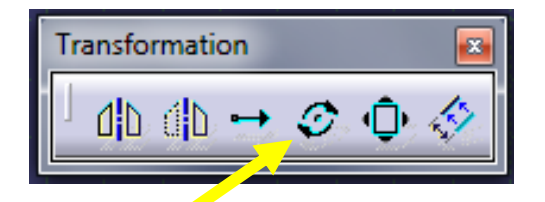

**<u>11-Rotate Komutu:</u>** Seçilen nesneleri bir nokta etrafında döndürmek yada bir nokta etrafında çoğaltmak için kullanılır.

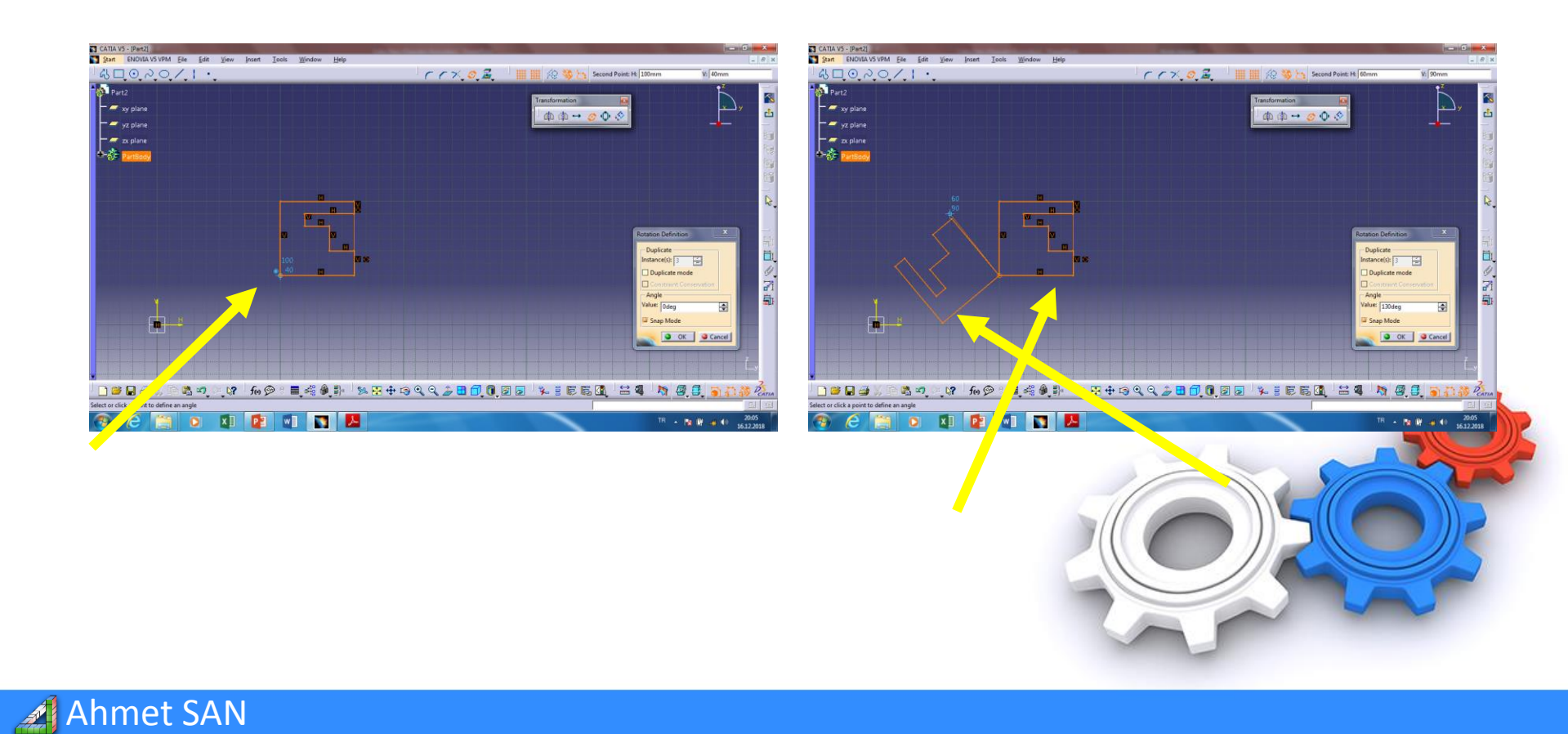

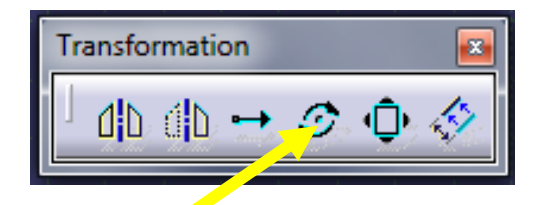

Komut seçilince rotation definition penceresi çıkar bu pencerede

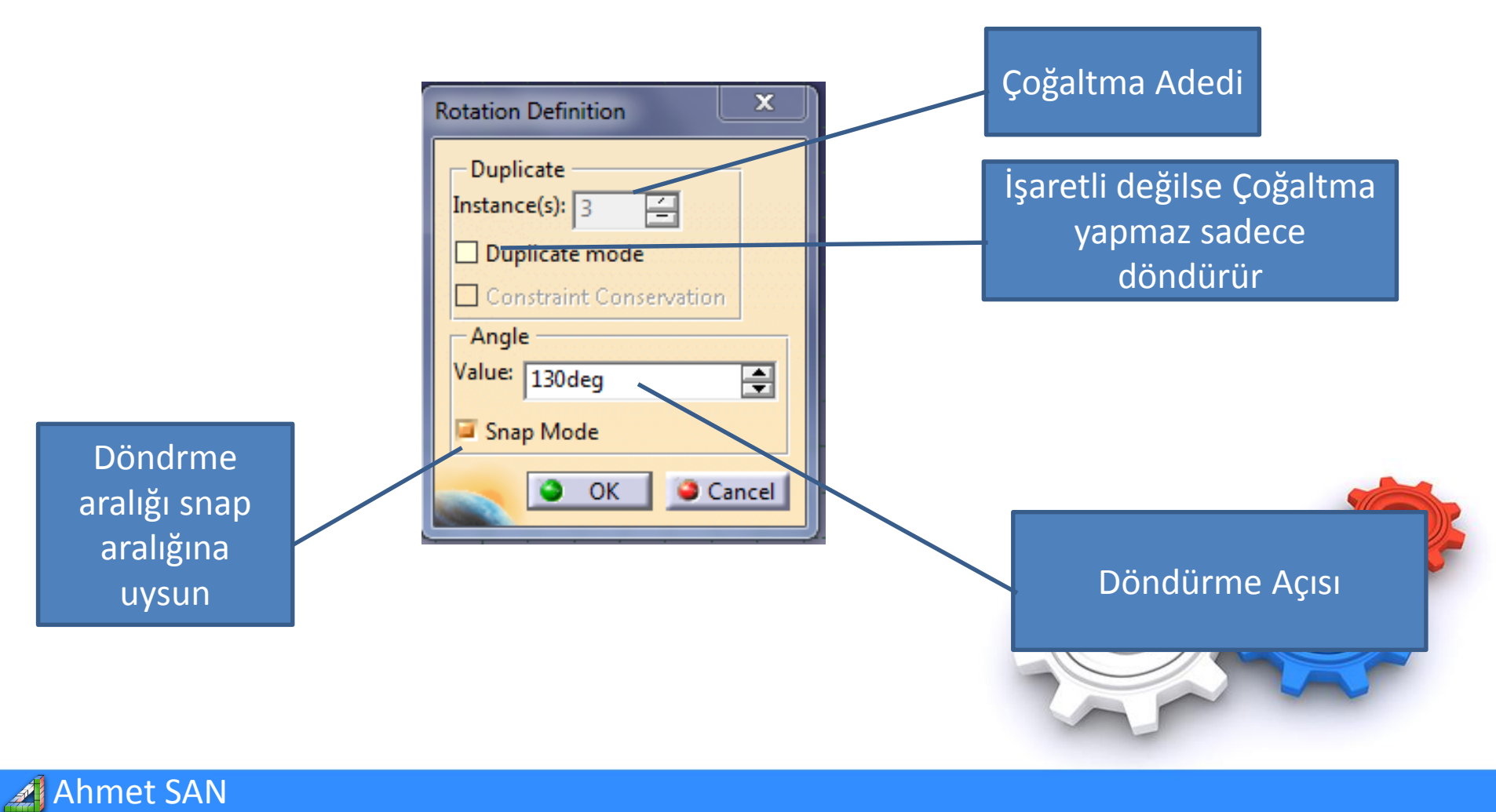

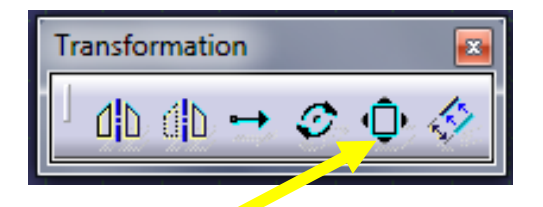

**<u>12-Scale Komutu</u>**: Seçilen nesneleri value değerine göre küçültür yada büyütmek için kullanılır.

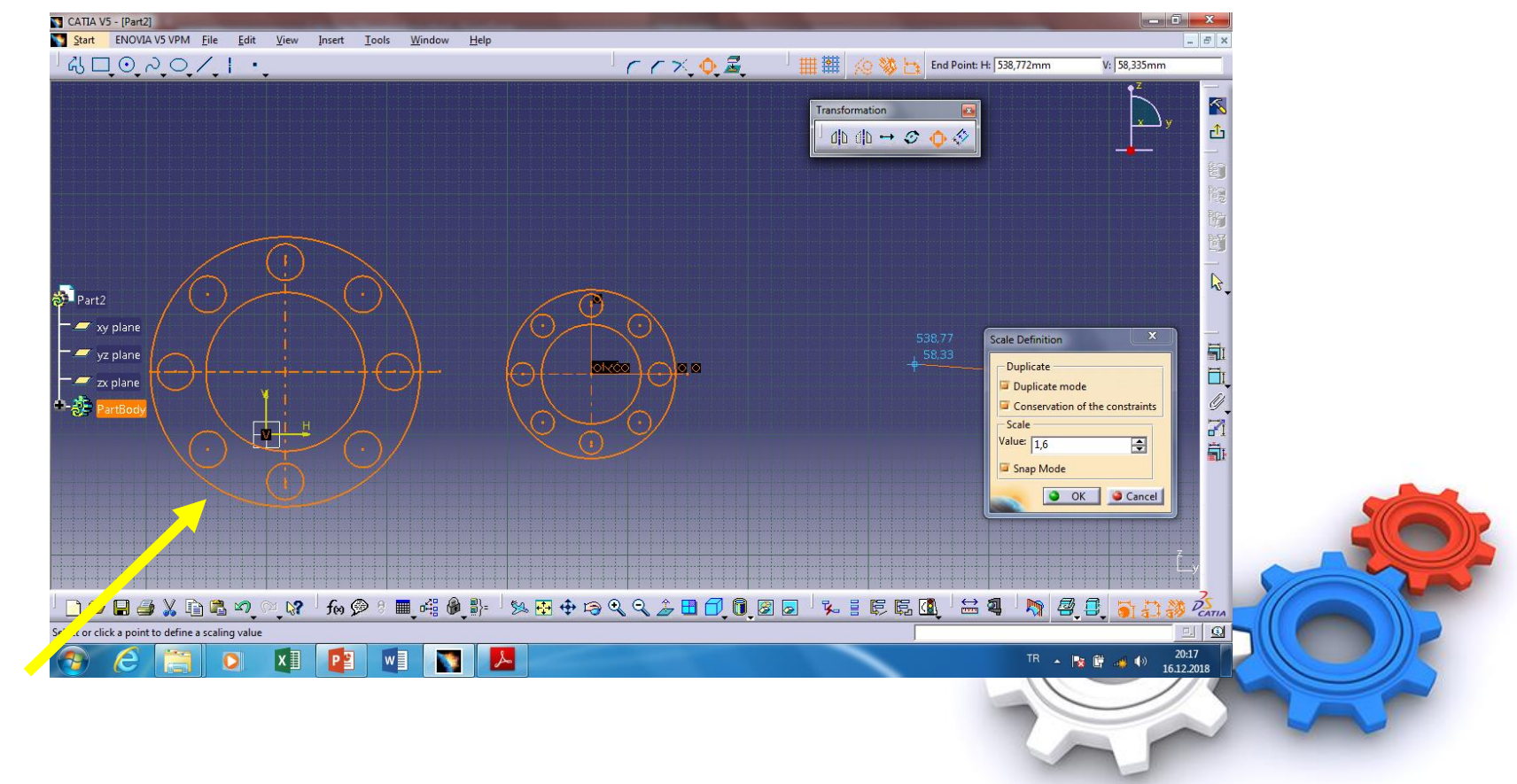

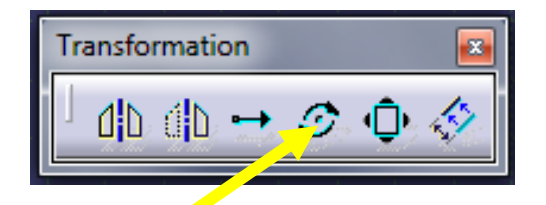

Komut seçilince rotation definition penceresi çıkar bu pencerede

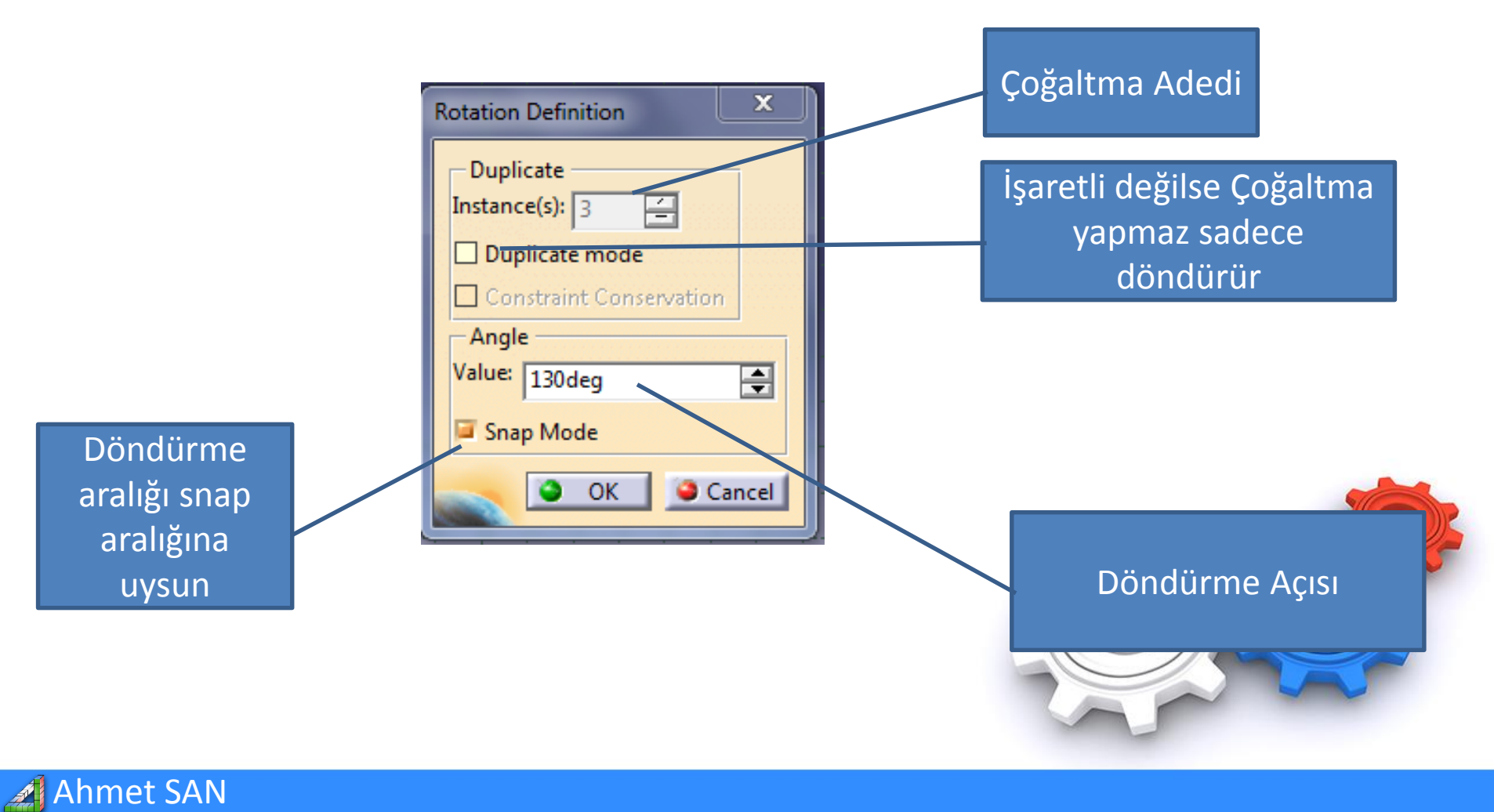

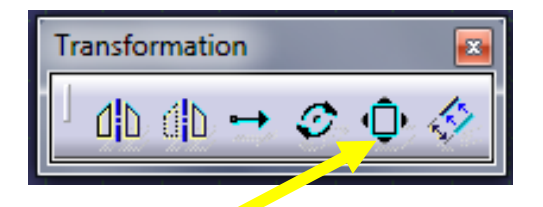

**<u>12-Scale Komutu</u>**: Seçilen nesneleri value değerine göre küçültür yada büyütmek için kullanılır.

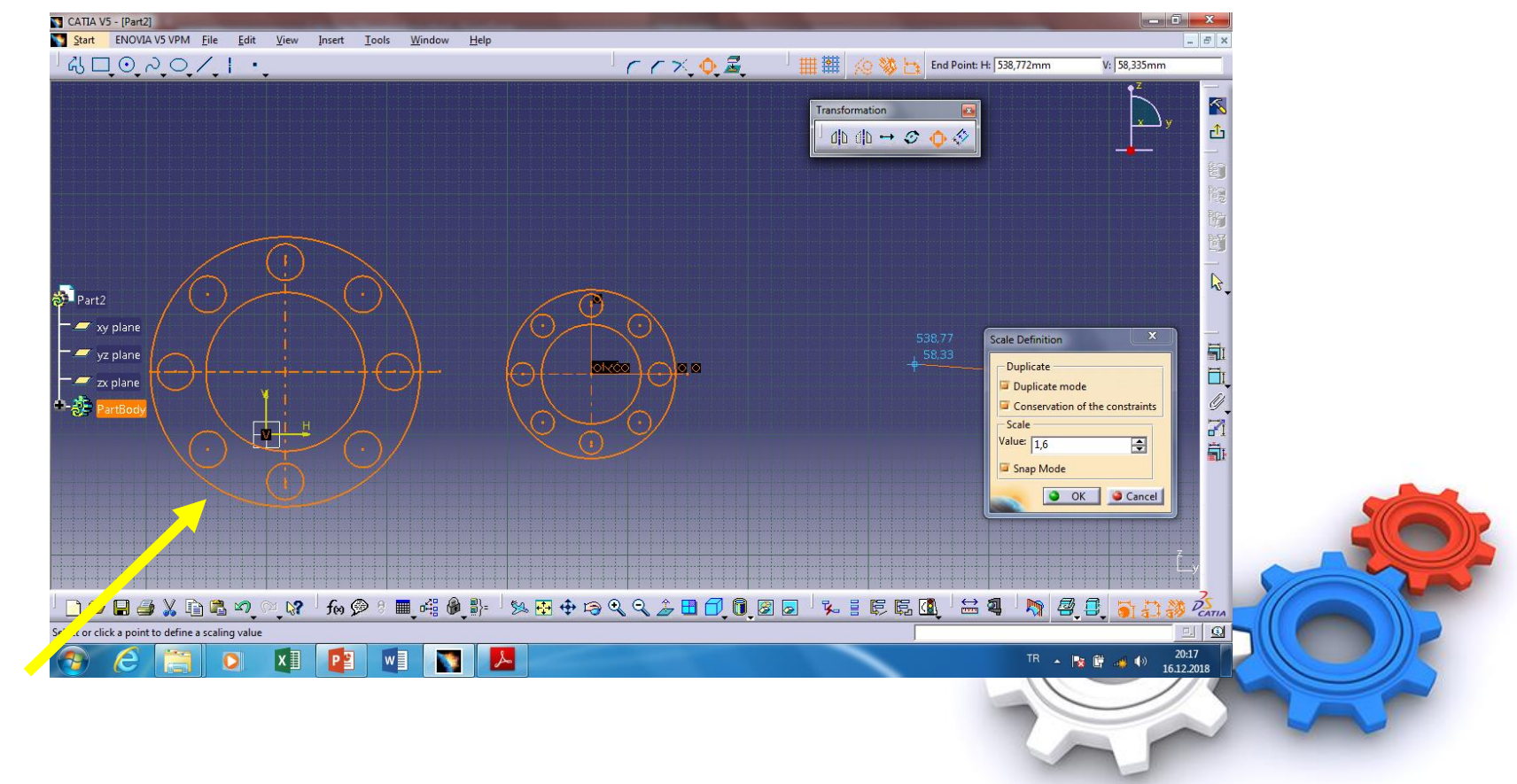

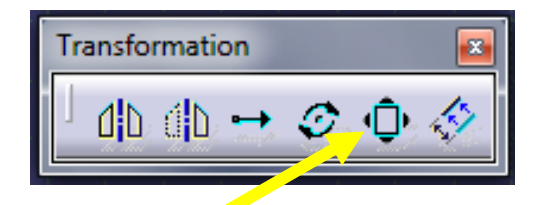

Komut seçilince Scale definition penceresi çıkar bu pencerede

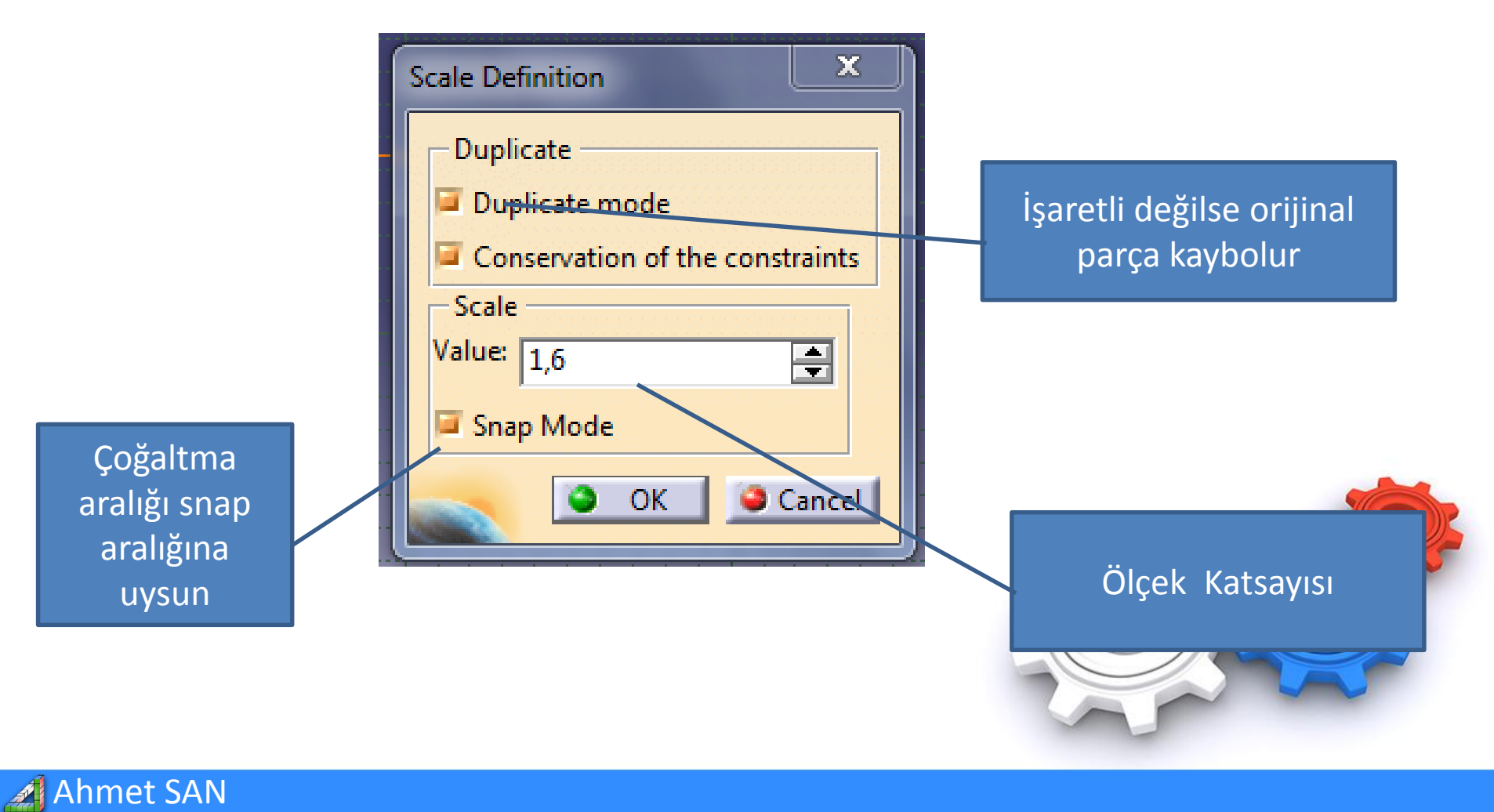

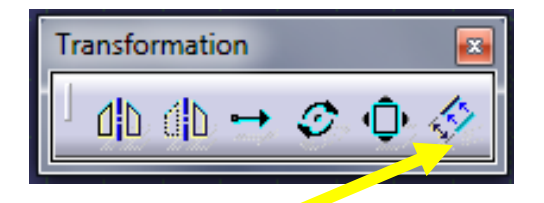

**<u>13-Ofset Komutu</u>**: Seçilen nesneleri belli bir uzaklıkta kopyalar

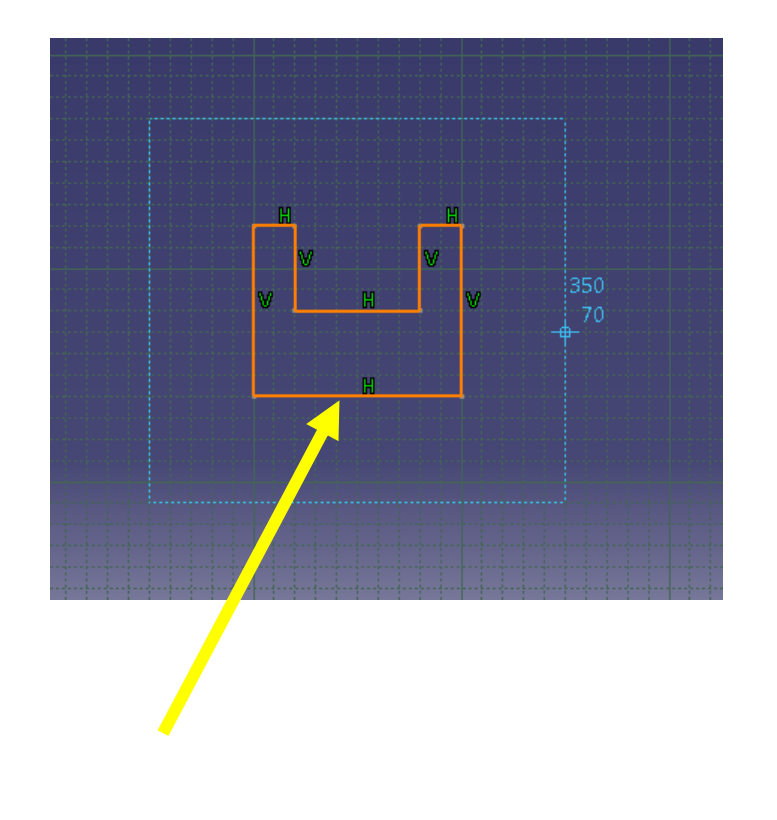

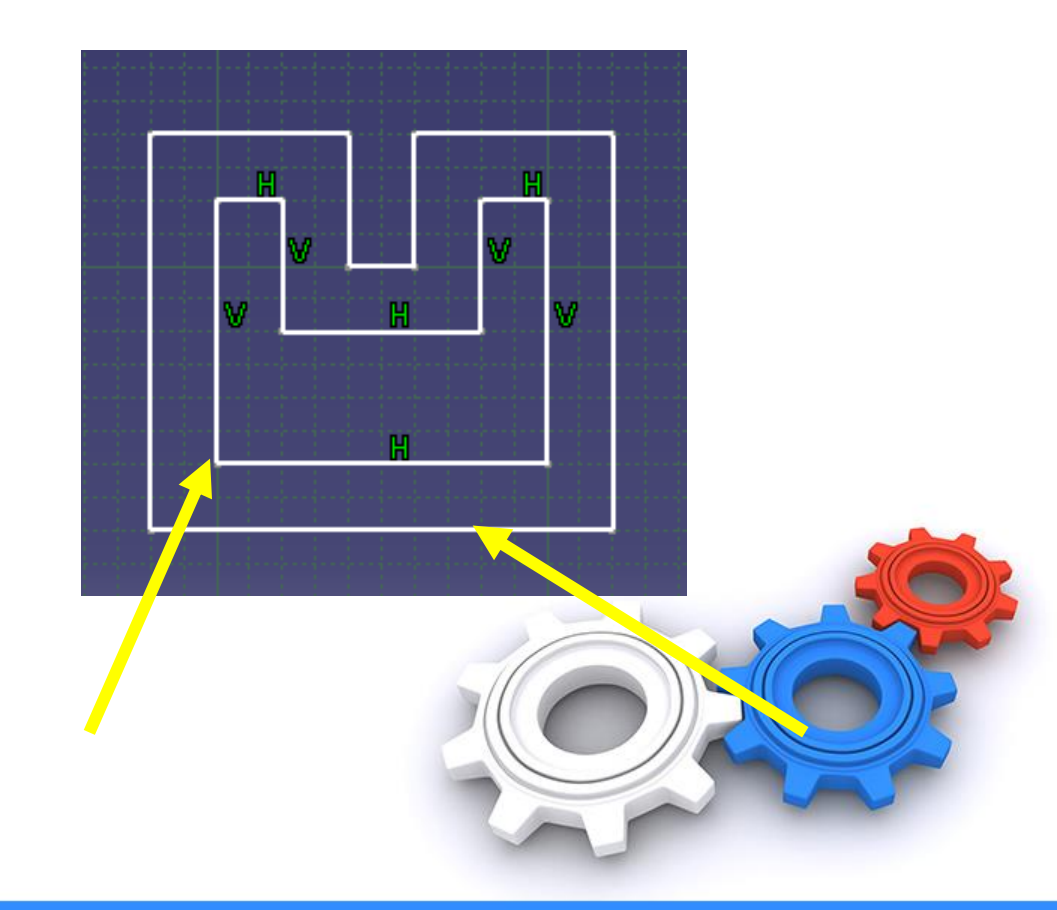

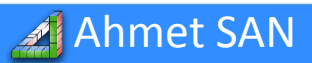

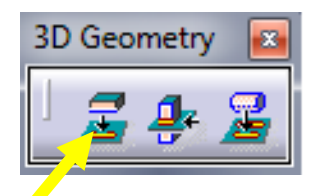

**14-Project 3d Elements Komutu:** Katı model üzerinden seçilen yüzeyin görüntüsü bir düzleme düşürmek için kullanılır. Sağ altındaki oka basınca alt komutları açılır (3D Geometry Araç Çubuğunda)

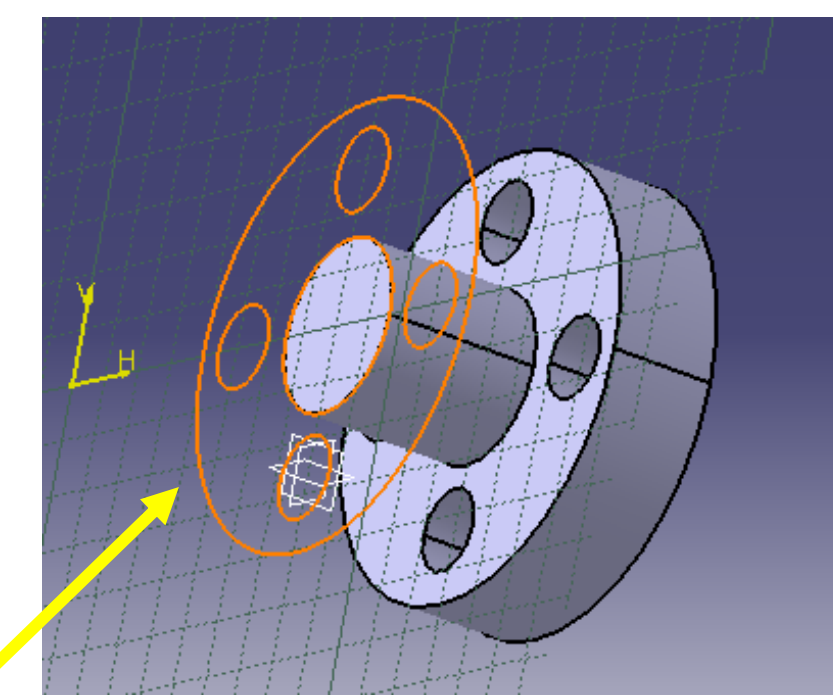

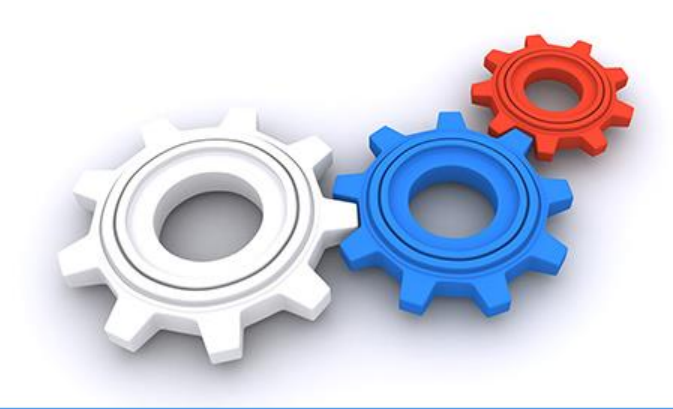

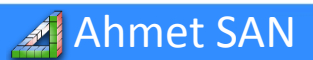